# UC TAG APPLICATION TIPS FALL 2025

#### \*\*\*Important Information about Fall 2025 TAG application:

- Students can only submit one TAG to one UC for one specific major.
- You must have at least 30 UC-transferrable units completed by the end of Summer 2024.\*
- TAG requirements (for GPA, major prep completion, etc.) can vary between UCs and/or majors. You can refer to the UC TAG Matrix: <u>https://admission.universityofcalifornia.edu/\_assets/files/transfer-requirements/2025-26-tag-matrix-with-summary-of-changes.pdf</u>
- The UC TAG Application is integrated in the UC Transfer Admissions Planner (UC TAP).
- If approved, you still need to apply to the UC you are "tagging" to during the Oct. 1- Nov. 30 application period.

#### 1) <u>UC TAG website</u>: <u>uctap.universityofcalifornia.edu/students</u>

- a) New Students: Click on "New to UC TAP?" to create your UC TAP account and password or
- b) Returning Students: Login with the Login ID and Password that you created.

#### 2) Home Page

- a) Review "Welcome to the UC TAP" and "Getting Started."
- b) View Upcoming Application Filing Opportunities.
- c) Follow the Navigation Bar on the right-hand side of the screen to view all the task options of the UC TAP.

#### 3) About Me

- a) **Personal Information**: Make sure you fill in all required fields.
- b) **Demographic Information**: The information you provide for this section is optional and is not used to determine TAG eligibility.
- c) **Support Program Involvement**: Check all the programs you have participated in of are interested in. If you have no information to report here, you can leave it blank.
- d) Account Settings: Update your UC TAP account information at any time (UC TAP Login ID, UC TAP Password, Security Questions, etc.).
- e) Make sure you click "Save" at the bottom of each section.

## 4) My Academic History

- a) Schools Attended:
  - You must report ALL High Schools and Colleges you have attended.
  - Click on "add a school."
  - Explain gaps when you were not in college for one (1) or more semesters after HS graduation (Fall and Spring semesters only. Summer doesn't count towards a gap in education.)
- b) Coursework:
  - CCC UC-transferrable courses are easy to input with drop-down menu!
  - CCC non-transferrable courses or CCC UC-transferrable courses not showing up on the drop-down menu must be put in manually. Use "My Course Is Not Listed Here" link.
  - <u>All courses</u> taken at *any* college or university must be listed in the Coursework section.
  - Private/4-year/out-of-state/international coursework must be manually inputted. Use "My Course Is Not Listed Here" link.
  - Enter all coursework including, but not limited to "W", "EW," "I", "D," "F," "P/NP," "CR/NC" grades;
  - Follow instructions carefully on entering courses where the exact same course has been repeated for a grade at one or more schools;
  - See a Counselor ASAP if you are eligible to discount any "D" or "F" grades through the "Academic Renewal" process;
  - If you make a mistake, you can correct mistake then click update.
  - Enter "In-Progress" courses (Fall 2024).

- Enter "Planned" courses (**Spring 2025**). If you don't know what classes you need to take in **Spring 2025**, talk to your Counselor ASAP. Also, even though the Class Schedule for **Spring 2025** is not available yet, you still enter the coursework you plan to take in order to ensure you meet the eligibility for the UC TAG.
- If you have attended multiple campuses, be mindful that you are entering the correct coursework for the appropriate campus during the correct semester.

#### c) Exams

- Enter all AP, IB or Advanced Level exams that you have taken. Refer back to your Score Report for all pertinent information.
- Click on "Add an Exam." Type in exam subject or to see a complete list of possible exams, click on "Alternatively, you can view all exams possible to add."
- Select the correct exam name, when you took the exam, and the score you earned.
- UC units are automatically computed.
- If you do not have any AP, IB, or Advanced Level exams, go to the next section.

## 5) My Transfer Plan:

## a) Where and When I Plan to Transfer

- Indicate Term and Year that you plan to Transfer to UC (e.g.: Fall 2025)
- Select all the campuses you are interested in. This list includes non-TAG participating UC campuses as well. Make sure you include your planned major.
- Lastly, select all the UC transfer programs you might be interested in.

# b) Apply to a Transfer Admission Guarantee (TAG)

- Review Campus TAG Requirements for each UC that you are interested in by clicking on the TAG Matrix (PDF).
- Review announcements from the Transfer Center.
- Review Major Prep requirements at www.assist.org and/or with your Counselor.
- Select community college, term & year for UC TAG, and UC TAG campus.
- Select your major and review TAG Checklist. Save the information at the bottom of the page.

# • <u>Remember to submit your TAG application between September 1-30.</u>

## c) Apply for Transfer Admission

• This will link you to the UC Online Admissions Application. You can import your coursework from the UC TAP to your UC Application.

## 6) <u>Messages</u>

a) Allows you to view messages from Counselors, Transfer Center staff, and UC Admissions Officers. Make sure you check your messages periodically.

## 7) <u>Record Review</u>

- a) Check TAG application for accuracy and make corrections, if needed.
- b) Make sure that <u>ALL</u> post-secondary coursework from ALL colleges has been included in the **Coursework** section.

## 8) TAG Submission

- a) TAG application submission period: September 1-30.
- b) Select your community college,
- c) Scroll down to the bottom of Apply for a Transfer Admission Guarantee page and click on "Start TAG Submission."
- d) Follow the 4-step process when you submit your TAG Application.
- e) Step 1: if you have any additional comments that you want to share or information you need to clarify use the "Additional comments regarding your TAG application" box provided.
- f) Step 2: read, verify, and check the boxes provided indicating that you meet each of the requirements for the UC you are tagging to.
- g) Step 3: Submit your TAG.
- h) Step 4: Complete the UC Application Survey.

**Questions?** Contact the CRC Transfer, Internship, and Career Center, <u>crc-transfercenter@crc.losrios.edu</u>, 916-691-7470 <u>OR</u> go to: <u>https://admission.universityofcalifornia.edu/admission-requirements/transfer-requirements/transfer-admission-guarantee-tag.html</u>